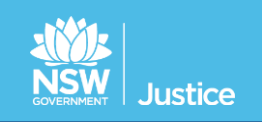

# JUST Connect – Quick Guide Custody List Management for Court Officers

# Before Court

## Logging on to JUST Connect

JUST Connect Support Team Phone: (02) 8759 0010 Email: justconnect@justice.nsw.gov.au

- Open JUST Connect in Google Chrome (https://justconnect.justice.nsw.gov.au/)
- Enter your email address and network password

## Viewing the Custody List

- Select Custody List at the top of the screen
- Select your **location** and **court room** from the drop down list It is important that you select the correct courtroom you are sitting in for the day
- Click View Custody List

   the list will display all persons in custody for your location.
   fresh custody matters will not display in the list.

## Sort and Search the Custody List

- The custody list may be sorted using the arrows at the top of selected columns
- The **search function** (top right of screen) may be used in large lists to locate a person or refine the views to display Local, District or Children's Court matters or specific correctional centres.

# **During Court**

## JUST Connect Requests for AVL custody matters

- When the court requires a person in custody to appear via AVL, go to the row for the relevant person
- In the Appearance column, select and click Request from the drop down

Once received, the AVL Unit, at the Centre, will change the Appearance column to "**In progress**". If the person in custody does not appear on AVL, within 5 minutes of the wait time, then telephone the Correctional Centre.

• The **Wait Time** column indicates the estimated time for AVL Unit staff to place the person in the AVL suite and connect to the courtroom (1-5 mins, 6-10 mins or 11-20 mins).

#### Telephone requests for matters listed as "please call"

• If the **Wait Time** column displays '*Please Call'* requests for court appearances will need to be made by telephoning the AVL Unit at the Correctional or Juvenile Justice Centre.

#### Notifying if a person is Not Required

• If a person is not required to appear on the screen - in the Appearance column select Not Required

#### **Completing a result**

• When the AVL matter is completed - locate the person in custody list and click **Result**. Select result from: **Adjourned**, **Complete**, **Still required** *The matter will move to the bottom of the screen and display in a completed list.* 

## Hints and tips

- Missed a result or different outcomes for person in custody select Result > Completed > Other
- If the matter is stood in list select **Result > Still Required**
- If the matter is recalled after it has been completed select Edit > Still Required > Save and this will
  return the matter into the active list for you to Request again
- If Result required is displayed in the appearance column, and the matter has not been dealt with, select Result > Still required. Then click Request when the person in custody is needed on AVL.
- If you have requested the wrong person to appear, select Reset
- If you are using an ipad remember to scroll to the right of the screen to see the result column